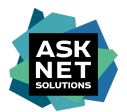

# Handbuch zum Hardware-Shop der NRW-Hochschulen

| Registrierung mit E-Mail und Passwort              | 1  |
|----------------------------------------------------|----|
| Anlage eines Kundenkontos                          | 1  |
| Bestätigung der E-Mail-Adresse                     | 2  |
| Freischaltung eines Kundenkontos                   | 3  |
| Vergabe eines Passworts                            | 3  |
| Anmeldung mit E-Mail und Passwort am Hardware-Shop | 4  |
| Anmeldung mit einem Shibboleth-Konto               | 4  |
| Rollen und Rechte                                  | 6  |
| Rolle Anforderer/in                                | 6  |
| Rolle Genehmiger/in                                | 6  |
| Rolle Administrator/in                             | 6  |
| Rolle Betrachter/in                                | 6  |
| Angebote erstellen / Warenkörbe bestellen          | 7  |
| Anmelden am Hardware-Shop                          | 7  |
| Erstellen eines Warenkorbs                         | 7  |
| Erfassen der Adressdaten                           | 8  |
| Bestellnummer und Referenz                         | 9  |
| Erstellen eines Angebots                           | 10 |
| Herunterladen eines Angebots                       | 11 |
| Gültigkeit eines Angebots                          | 11 |
| Bestellen eines Angebots per E-Mail                | 11 |
| Löschen eines Angebots                             | 11 |
| Angebote in den Warenkorb legen                    | 12 |
| Bestellen eines Warenkorbs                         | 12 |
| Bestellübersicht                                   | 13 |

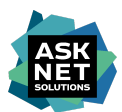

### Registrierung mit E-Mail und Passwort

### Anlage eines Kundenkontos

Um Zugang zum Hardware-Shop zu erhalten, ist die Registrierung für ein ein persönliches Kundenkonto erforderlich.

| alster                    | arbeit               | Ihr Suchbegriff<br>Hier haben Sie die I | <br>Möglichkeit unser gesa | mtes Dell-Portfolio zu                             | erwerben!                                                           | Q                                                                     |                         | Kor |
|---------------------------|----------------------|-----------------------------------------|----------------------------|----------------------------------------------------|---------------------------------------------------------------------|-----------------------------------------------------------------------|-------------------------|-----|
| 🕽 Sortiment 🗸             | 🖵 Desktops           | Workstations                            | 🖵 Notebooks                | 2-in-1 Conv.                                       | 🖪 Kontakt                                                           |                                                                       | 🚨 Anmelden              |     |
| OGIN<br>Iden Sie sich mit | t Ihren Zugangsdater | n an.                                   |                            |                                                    |                                                                     |                                                                       |                         |     |
| e haben bereits e         | in Konto?            |                                         |                            |                                                    | Sie sind neu bei uns?                                               |                                                                       |                         |     |
| E-Mail-Adresse            |                      |                                         |                            | Registrieren Sie sich hier und er<br>und Bereiche. | halten Sie Zugriff auf eine Vielza                                  | ihl von Funktionen                                                    |                         |     |
| asswort                   |                      |                                         |                            |                                                    |                                                                     | Registrieren                                                          |                         |     |
|                           |                      |                                         |                            |                                                    | Sie haben Probleme mit dem Zu                                       | ugriff?                                                               |                         |     |
|                           | Ann                  | nelden                                  |                            |                                                    | Bitte wenden sie sich an unsere<br>Bitte geben sie bei jeder Suppor | en Support: alsterarbeit-hs@askn<br>rt-Anfrage ihre IP-Adresse an: 87 | net.de<br>/.123.241.161 |     |
| sswort vergessen?         |                      |                                         |                            |                                                    |                                                                     |                                                                       |                         |     |
|                           |                      |                                         |                            |                                                    | Sie haben einen Shibboleth-Zug                                      | ang?                                                                  |                         |     |
|                           |                      |                                         |                            |                                                    | Bitte Einrichtung auswählen.                                        |                                                                       |                         |     |
|                           |                      |                                         |                            |                                                    | Organisation eingeben                                               |                                                                       | ٣                       |     |
|                           |                      |                                         |                            |                                                    |                                                                     | Login - Shibboleth                                                    |                         |     |

Über den "Registrieren" Button erfolgt die Weiterleitung zum Registrierungsformular. Durch einen Klick auf das "Einrichtung" Feld öffnet sich das Suchfeld zur Festlegung der Einrichtung. Sobald ausreichend viele Zeichen eingegeben und die Einrichtung gefunden wurde, wird diese als Suchergebnis zur Auswahl angeboten.

#### REGISTRIERUNG

Mit einem Konto haben Sie Zugang zum Hardware-Shop der NRW-Hochschulen. Sobald Sie die Anmeldung abgeschlossen haben, müssen Sie Ihre E-Mail-Adresse bestätigen. Nach der Bestätigung prüfen wir Ihre Informationen, um Ihr Konto freizuschalten. Sie erhalten eine E-Mail, sobald Ihr Konto aktiviert wurde. Sollten Sie Fragen hierzu haben, wenden Sie sich gern jederzeit über unser im Header verlinktes online Kontaktformular an uns.

| Kontakt                                                                                       | Anrede                                                               |                      |              |          |
|-----------------------------------------------------------------------------------------------|----------------------------------------------------------------------|----------------------|--------------|----------|
| Geben Sie Informationen zu Ihrer Organisation<br>an, sowie Ihre persönlichen Kontaktdaten wie | Bitte auswählen 👻                                                    |                      |              |          |
| Anrede und Ihren Namen.                                                                       | Vorname *                                                            | Nachname *           |              |          |
|                                                                                               |                                                                      |                      |              |          |
|                                                                                               | Einrichtung *                                                        | Steuernummer         |              |          |
|                                                                                               | Einrichtung / Universität                                            |                      |              |          |
|                                                                                               | asknet                                                               | Gebäude              |              |          |
|                                                                                               | asknet Solutions AG                                                  |                      |              |          |
|                                                                                               |                                                                      | Raum                 |              |          |
|                                                                                               |                                                                      |                      |              |          |
|                                                                                               | E-Mail-Adresse *                                                     | Telefon-Nr. *        |              | FaxNr.   |
|                                                                                               |                                                                      | <b>•</b> +49         |              | • +49    |
| Adresse                                                                                       | Straße *                                                             | PLZ *                | Stadt *      |          |
| Hinterlegen Sie Ihre primäre                                                                  |                                                                      |                      |              |          |
| Rechnungsadresse. Weitere Adressen konnen<br>im Kundenkonto oder Checkout hinterlegt          | Straße 2                                                             | Postfach             |              |          |
| werden.                                                                                       |                                                                      |                      |              |          |
|                                                                                               | Land *                                                               | Bundesland           |              |          |
|                                                                                               | Deutschland +                                                        | Bitte wählen Sie ihr | Bundesland - |          |
| Nutzungsbedingungen und<br>Datenschutzerklärung                                               | Ich habe die Datenschutzbestimmungen gelesen und bin damit einverst. | anden.               |              |          |
| Bitte auswählen:                                                                              | 🗌 Ich stimme den Nutzungsbedingungen zu.                             |                      |              |          |
| Mit * gekennzeichnete Felder sind Pflichtfelder.                                              |                                                                      |                      |              |          |
| -                                                                                             |                                                                      |                      |              |          |
| Felder zurücksetzen                                                                           |                                                                      |                      |              | Absenden |

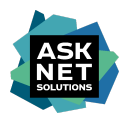

Das ausgefüllte Formular muss über den Button "Absenden" bestätigt werden, um das persönliche Kundenkonto anzulegen.

War die Registrierung erfolgreich, erfolgt die Weiterleitung zur Anmeldeseite, und die Meldung "Ihre Registrierung war erfolgreich." ist zu sehen.

| alster            | Ihr Suchbegriff<br>Hier haben Sie die Möglichkeit unser gesamtes Dell-Portfolio zu erwerben! |                |             |              | Q         | 0 | Kontakt    |                  |
|-------------------|----------------------------------------------------------------------------------------------|----------------|-------------|--------------|-----------|---|------------|------------------|
| 民 Sortiment 🗸     | 🖵 Desktops                                                                                   | U Workstations | 🖵 Notebooks | 2-in-1 Conv. | 🖪 Kontakt |   | 💄 Anmelden | ۲ <mark>0</mark> |
| Ihre Registrierur | g war erfolgreich                                                                            |                |             |              |           |   |            | ×                |

### Bestätigung der E-Mail-Adresse

Nachdem das Registrierungsformular erfolgreich abgesendet wurde, wird eine E-Mail mit der Betreffzeile "Hardware-Shop der NRW-Hochschulen - Bestätigung Ihrer Registrierung" vom Absender <u>team-hochschulen@alsterarbeit-it.de</u> an die bei der Registrierung angegebene E-Mail-Adresse versendet.

| Hardware-Shop der NRW-Hochschulen - Bestätigung Ihrer Registrierung                                                                 |                                                                                                    |  |  |  |  |
|----------------------------------------------------------------------------------------------------|----------------------------------------------------------------------------------------------------|--|--|--|--|
| AH alsterarbeit Shop Team <team-hochschulen@alsterarbeit-it.<br>To alsterarbeit-hs@asknet.de</team-hochschulen@alsterarbeit-it.<br> |                                                                                                    |  |  |  |  |
|                                                                                                    | alsterarbeit                                                                                                    |  |  |  |  |
|                                                                                                    | Bestätigung Ihrer Registrierung         Sehr geehrte(r) asknet solutions,         vielen Dank für Ihre Registrierungsanfrage. Um sicherzustellen, dass Ihre E-Mail-Adresse         nicht von Dritten verwendet wurde, bestätigen Sie bitte diese E-Mail.         Bitte klicken Sie hier, um Ihre Registrierungsanfrage zu bestätigen         WiCHTIG: Falls Sie zu einer Shibboleth Einrichtung gehören muss Ihre E-Mailadresse         nicht bestätigt werden.         Über folgenden Link gelangen Sie zur Shibboleth Anmeldung:         zur Shibboleth-Innredung.         Mit freundlichen Grüßen, |  |  |  |  |

Diese E-Mail enthält einen 24 Stunden gültigen Link, durch dessen Aufruf die E-Mail-Adresse als bestätigt gilt.

Hinweis: Falls der Link abgelaufen ist, kann über

<u>https://alsterarbeit-hw-nrw.asknet-hsa.com/account/forgotPassword</u> durch die Eingabe der E-Mail-Adresse ein neuer Link versendet werden.

## Registrierung

Double Opt-In

E-Mail Bestätigung

⊘ Ihre E-Mail-Adresse wurde erfolgreich bestätigt.

Nach Bestätigung der E-Mail-Adresse ist der Registrierungsvorgang abgeschlossen. Das Kundenkonto muss nun freigeschaltet werden.

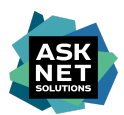

### Freischaltung eines Kundenkontos

Die Freischaltung eines Kundenkontos erfolgt in der Regel durch eine verantwortliche Person der Einrichtung, die im Falle einer Registrierung benachrichtigt wird.

#### Vergabe eines Passworts

Sobald das Kundenkonto freigeschaltet wurde, wird eine E-Mail mit der Betreffzeile "Hardware-Shop der NRW-Hochschulen - Ihr Zugang wurde aktiviert" vom Absender team-hochschulen@alsterarbeit-it.de versendet.

Hinweis: Sollte diese E-Mail nach einigen Tagen nicht eingegangen sein, prüfen Sie bitte zuerst Ihren Spam Ordner. Sollte sich die E-Mail darin nicht finden, wenden Sie sich bitte per E-Mail an alsterarbeit-hs@asknet.de.

| Hardware-Shop der NRW-Hochschulen - Ihr Zugang wurde aktiviert                                                                   |                                                                                                    |  |  |  |  |
|----------------------------------------------------------------------------------------------------|----------------------------------------------------------------------------------------------------|--|--|--|--|
| AH team-hochschulen <team-hochschulen@alsterarbeit-it.de><br/>To alsterarbeit-hs@asknet.de</team-hochschulen@alsterarbeit-it.de> |                                                                                                    |  |  |  |  |
|                                                                                                    | ajsterarbeit                                                                                        |  |  |  |  |
|                                                                                                    | Ihr Zugang wurde aktiviert - Willkommen im Hardware-Shop der NRW-Hochschulen!                       |  |  |  |  |
|                                                                                                    | Sehr geehrte(r) asknet solutions,                                                                   |  |  |  |  |
|                                                                                                    | Ihr Zugang zum Hardware-Shop der NRW-Hochschulen wurde erfolgreich aktiviert.                       |  |  |  |  |
|                                                                                                    | Bitte vergeben Sie ein eigenes Passwort für ihr Kundenkonto:                                        |  |  |  |  |
|                                                                                                    | Setzen Sie mit diesem Link ihr sicheres Passwort                                                    |  |  |  |  |
|                                                                                                    | Der Link zum setzen Ihres Passworts ist für 24 Stunden gültig.                                      |  |  |  |  |
|                                                                                                    | Ihre Zugangsdaten für die zukünftige Anmeldung:                                                     |  |  |  |  |
|                                                                                                    | Link zum Shop: https://alsterarbeit-hw-nnv.asknet-hsa.com/                                          |  |  |  |  |
|                                                                                                    | E-Mail-Adresse: alsterarbeit-hs@asknet.de<br>Passwort: Bitte vervenden Sie das Passwort Ihrer Wahl. |  |  |  |  |

Die E-Mail enthält einen 24 Stunden gültigen Link, über den ein Passwort für das Kundenkonto vergeben werden kann.

Hinweis: Falls der Link abgelaufen ist, kann über

<u>https://alsterarbeit-hw-nrw.asknet-hsa.com/account/forgotPassword</u> durch die Eingabe der E-Mail-Adresse ein neuer Link versendet werden.

| a <mark>lste</mark> ra                                                                            | arb'eit        | Ihr Suchbegriff<br>Hier haben Sie die Möglichkeit unser gesamtes Dell-Portfolio |           |            |  |  |  |
|---------------------------------------------------------------------------------------------------|----------------|---------------------------------------------------------------------------------|-----------|------------|--|--|--|
| 💀 Sortiment 🗸 📮 Desktops                                                                          |                | U Workstations                                                                  | Notebooks | 2-in-1 Com |  |  |  |
| Passwort festlegen<br>Legen Sie hier Ihr sicheres Passwort für den Shop fest<br>Ihr Shop Passwort |                |                                                                                 |           |            |  |  |  |
| Ihr neues Passwort                                                                                |                |                                                                                 |           |            |  |  |  |
| Wiederholen Sie Ihr                                                                               | neues Passwort |                                                                                 |           |            |  |  |  |
| Passwort setzen                                                                                   |                |                                                                                 |           |            |  |  |  |

asknet Solutions AG

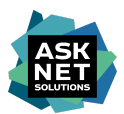

### Anmeldung mit E-Mail und Passwort am Hardware-Shop

Durch die Eingabe von E-Mail und Passwort auf der Anmeldeseite des Hardware-Shops (<u>https://alsterarbeit-hw-nrw.asknet-hsa.com/account/login</u>) erfolgt die Anmeldung mit dem persönlichen Kundenkonto.

| 🔜 Sortiment 🗸        | 🖵 Desktops        | Workstations | 🖵 Notebooks | 2-in-1 Conv. | 🖪 Kontakt                                               | 💄 Anmei                                         |
|----------------------|-------------------|--------------|-------------|--------------|---------------------------------------------------------|-------------------------------------------------|
| LOGIN                |                   |              |             |              |                                                         |                                                 |
| Melden Sie sich mit  | Ihren Zugangsdate | n an.        |             |              |                                                         |                                                 |
| Sie haben bereits ei | n Konto?          |              |             |              | Sie sind neu bei uns?                                   |                                                 |
| E-Mail-Adresse       |                   |              |             |              | Registrieren Sie sich hier und erhalte<br>und Bereiche. | en Sie Zugriff auf eine Vielzahl von Funktioner |
| Passwort             |                   |              |             |              | F                                                       | legistrieren                                    |
|                      |                   |              |             |              | Sie haben Probleme mit dem Zugriff                      | ?                                               |
|                      | An                | melden       |             | •            | Bitte wenden sie sich an unseren Su                     | pport: alsterarbeit-hs@asknet.de                |
| Passwort vergessen?  |                   |              |             |              |                                                         |                                                 |

Nach der erfolgreichen Anmeldung ist die Benutzerrolle des angemeldeten Kundenkontos unter "Mein Konto" sichtbar. Die Benutzerrolle bestimmt, welche Rechte dieses Kundenkonto besitzt.

| Alsterarbeit Ihr Suchbegriff Q |          |                |           |              | Q          | Q         | Kontakt |                                 |    |
|--------------------------------|----------|----------------|-----------|--------------|------------|-----------|---------|---------------------------------|----|
| 🛼 Sortiment 🗸                  | Desktops | 🖵 Workstations | Notebooks | 2-in-1 Conv. | 🖵 Monitore | 🖪 Kontakt |         | ⊖ Mein Konto ≻<br>Anforderer/in | Ë, |

### Anmeldung mit einem Shibboleth-Konto

#### Die Anmeldung per Shibboleth erfolgt über

https://alsterarbeit-hw-nrw.asknet-hsa.com/account/login durch die Auswahl der Organisation unter "Sie haben einen Shibboleth-Zugang?".

| Sie haben einen Shibboleth-Zugang? |  |  |  |  |  |  |
|------------------------------------|--|--|--|--|--|--|
| Bitte Einrichtung auswählen.       |  |  |  |  |  |  |
| Organisation eingeben              |  |  |  |  |  |  |
| Login - Shibboleth                 |  |  |  |  |  |  |

Nachdem die Organisation ausgewählt und der "Login - Shibboleth" Button betätigt wurde, müssen die Anmeldedaten des Shibboleth-Kontos beim IDP der Organisation eingegeben werden.

Wenn die Anmeldung am IDP erfolgreich war und die Shibboleth-Daten den Anforderungen entsprechen, erfolgt eine Weiterleitung zum Registrierungsformular.

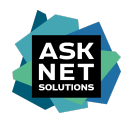

#### REGISTRIERUNG

| nmeldung abschließen                                                                                                    | Anrede                        |                                    |                     |                  |  |  |
|----------------------------------------------------------------------------------------------------|-------------------------------|------------------------------------|---------------------|------------------|--|--|
| te vervollständigen Sie noch das unten                                                                                                    | Bitte auswählen 👻             |                                    |                     |                  |  |  |
| genannte Formular mit Ihren Daten. Danach ist<br>die erstmalige Anmeldung im Shoop<br>abgeschlossen. Ihre Anmeldung im Shop<br>erfolgt immer über das Login der<br>Hochschule/Einrichtung bei der Sie registiert<br>sind. | Vorname *                     |                                    | Nachname *          |                  |  |  |
|                                                                                                    |                               |                                    | Steuernummer        |                  |  |  |
|                                                                                                    | Abteilung                     |                                    | E-Mail-Adresse *    | E-Mail-Adresse * |  |  |
|                                                                                                    |                               |                                    |                     |                  |  |  |
|                                                                                                    | Telefon-Nr. *                 | FaxNr.                             |                     |                  |  |  |
|                                                                                                    | +49                           | - +49                              |                     |                  |  |  |
| tresse                                                                                                    | Straße *                      |                                    | PLZ *               | Stadt *          |  |  |
| nterlegen Sie Ihre primäre                                                                                                    | Re                            |                                    |                     |                  |  |  |
| chnungsadresse. Weitere Adressen können<br>Kundenkonto oder Checkout hinterlegt                                                                                                    | Straße 2                      |                                    | Postfach            | Postfach         |  |  |
| erden.                                                                                                    | Straße2                       |                                    |                     |                  |  |  |
|                                                                                                    | Land *                        |                                    | Bundesland          |                  |  |  |
|                                                                                                    | Deutschland                   |                                    | Nordrhein-Westfalen |                  |  |  |
| GB und Datenschutzerklärung                                                                                                    | Ich habe die Datenschutzbesti | mmungen gelesen und bin damit einv | erstanden. *        |                  |  |  |
| tte auswählen:                                                                                                    | 🗌 Ich stimme den AGB zu. *    |                                    |                     |                  |  |  |
| t * gekennzeichnete Felder sind Pflichtfelder.                                                                                                    |                               |                                    |                     |                  |  |  |
|                                                                                                    |                               |                                    |                     |                  |  |  |

Hinweis: Wenn die Shibboleth-Daten nicht den Anforderungen entsprechen, wird nach der Anmeldung am IDP die Meldung "Sie haben nicht die nötigen Rechte um sich im Shop anzumelden. Bitte wenden Sie sich an Ihre Einrichtung/Hochschule." angezeigt.

Sie haben nicht die nötigen Rechte um sich im Shop anzumelden. Bitte wenden Sie sich an Ihre Einrichtung/Hochschule.

Durch Aufrufen von <u>https://sp.asknet.de/Shibboleth.sso/Session</u> können zu diesem Zeitpunkt die übergebenen Shibboleth-Daten abgefragt werden. Um eine genauere Untersuchung zu ermöglichen, muss ein Screenshot dieser Daten an <u>alsterarbeit-hs@asknet.de</u> gesendet werden.

Das ausgefüllte Formular muss über den Button "Absenden" bestätigt werden, um das persönliche Kundenkonto anzulegen.

Wenn die Registrierung erfolgreich war, wird nach der Weiterleitung die Meldung "Sie haben sich erfolgreich angemeldet." angezeigt.

| 🖵 Sortiment 🗸    | 🖵 Desktops          | C Workstations | 🖵 Notebooks | 2-in-1 Conv. | 🖪 Kontakt | ⊖ Mein Konto ∨<br>Anforderer/in |
|------------------|---------------------|----------------|-------------|--------------|-----------|---------------------------------|
| Sie haben sich e | rfolgreich angemeld | et.            |             |              |           |                                 |

Das persönliche Kundenkonto ist ab diesem Zeitpunkt für die Shop-Funktionen freigeschaltet.

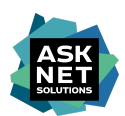

### Rollen und Rechte

Alle Konten im Hardware-Shop müssen eine oder mehrere der folgenden Rollen besitzen, um die Shop-Funktionen nutzen zu können.

### Rolle Anforderer/in

- Geräte können konfiguriert werden.
- Geräte können in den Warenkorb gelegt werden.
- Warenkörbe können gespeichert werden.
- Angebote können erstellt werden.
- Warenkörbe können bestellt\* werden.

\*Hinweis: Abhängig von der Konfiguration muss die Bestellanfrage freigegeben werden.

### Rolle Genehmiger/in

- Bestellungen können freigegeben oder abgelehnt werden.
- Alle Angebote der Einrichtung können eingesehen werden.
- Alle Bestellungen der Einrichtung können eingesehen werden.
- Alle gespeicherten Warenkörbe der Einrichtung können eingesehen werden.

#### Rolle Administrator/in

- Rechnungsadressen können hinzugefügt, bearbeitet oder entfernt werden.
- Lieferadressen können hinzugefügt, bearbeitet oder entfernt werden.
- Benutzerkonten\* können hinzugefügt und bearbeitet werden.
- Die Verwendung einer zentralen E-Mail-Adresse in der Rechnungsanschrift kann konfiguriert werden.
- Alle Angebote der Einrichtung können eingesehen werden.
- Alle Bestellungen der Einrichtung können eingesehen werden.
- Alle gespeicherten Warenkörbe der Einrichtung können eingesehen werden.

\*Hinweis: Es können nur Zugänge für das Anmeldeverfahren E-Mail und Passwort hinzugefügt werden. Das manuelle Hinzufügen von Shibboleth Zugängen ist nicht möglich.

### Rolle Betrachter/in

- Geräte können konfiguriert werden.
- Geräte können in den Warenkorb gelegt werden.
- Warenkörbe können gespeichert werden.
- Angebote können erstellt werden.

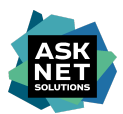

### Angebote erstellen / Warenkörbe bestellen

### Anmelden am Hardware-Shop

Unter <u>https://alsterarbeit-hw-nrw.asknet-hsa.com/account/login</u> erfolgt die Anmeldung abhängig vom Anmeldeverfahren der Einrichtung mit E-Mail und Passwort oder über Shibboleth.

| alsterarbeit Ihr Suchbegriff<br>Hier haben Sie die Moglichkeit unser ge |             |              |             | mtes Dell-Portfolio zi | Q                                                                                |                                                                      |            |            |  |  |
|-------------------------------------------------------------------------|-------------|--------------|-------------|------------------------|----------------------------------------------------------------------------------|----------------------------------------------------------------------|------------|------------|--|--|
| 🕟 Sortiment 🗸 📮 🕻                                                       | Desktops    | Workstations | 🖵 Notebooks | 2-in-1 Conv.           | 🖪 Kontakt                                                                        |                                                                      | 💄 Anmelden | r <b>o</b> |  |  |
| LOGIN<br>Melden Sie sich mit Ihren Z<br>Sie haben bereits ein Konto     | ugangsdater | n an.        |             |                        | Sie sind neu bei uns?                                                            |                                                                      |            |            |  |  |
| E-Mail-Adresse                                                          |             |              |             |                        | Registrieren Sie sich hier und erhalten<br>und Bereiche.                         | Funktionen                                                           |            |            |  |  |
| Passwort                                                                |             |              |             |                        | Reg<br>Sie haben Probleme mit dem Zugriff?                                       | zistrieren                                                           |            |            |  |  |
| Passwort vergessen?                                                     | Anr         | nelden       |             |                        | Bitte wenden sie sich an unseren Supp<br>Bitte geben sie bei jeder Support-Anfra | oort: alsterarbeit-hs@asknet.de<br>age ihre IP-Adresse an: 87.123.24 | 41.154     |            |  |  |
|                                                                         |             |              |             |                        | Sie haben einen Shibboleth-Zugang?                                               |                                                                      |            |            |  |  |
|                                                                         |             |              |             |                        | Bitte Einrichtung auswählen.                                                     |                                                                      |            |            |  |  |
|                                                                         |             |              |             |                        | Organisation eingeben                                                            |                                                                      | *          |            |  |  |
|                                                                         |             |              |             |                        | Login                                                                            | - Shibboleth                                                         |            |            |  |  |

### Erstellen eines Warenkorbs

Nachdem die Anmeldung erfolgreich war, können Geräte konfiguriert und über den Button "In den Warenkorb" in den Warenkorb gelegt werden.

| Sortiment 🗸 | 🖵 Desktops           | C Workstations | 🖵 Notebooks                                                 | 2-in-1 Conv.                                                     | 🖵 Monitore                                                                                    | EI Kontakt                                                              | O Mein Konto ↔<br>Anforderer/in  | r <mark>o</mark> |
|-------------|----------------------|----------------|-------------------------------------------------------------|------------------------------------------------------------------|-----------------------------------------------------------------------------------------------|-------------------------------------------------------------------------|----------------------------------|------------------|
|             | 0 - 3-5 Jahre ProSup | oport          |                                                             |                                                                  |                                                                                               |                                                                         |                                  |                  |
| Latitude    | 5320 - 3             | -5 Jahre Pr    | oSupport                                                    |                                                                  |                                                                                               |                                                                         |                                  |                  |
|             |                      |                |                                                             | Item Order Code                                                  | rcrc14                                                                                        | 79071-5412382                                                           |                                  |                  |
|             |                      |                |                                                             | Verfügbarkeit:                                                   | <ul> <li>Arti</li> </ul>                                                                      | ikel verfügbar, dennoch verläng                                         | erte Lieferzeiten wahrscheinlich |                  |
|             |                      |                |                                                             | Produktpre                                                       | eis: 824                                                                                      | <b>1,67 €</b> (zzgl. MwSt)                                              |                                  |                  |
|             |                      |                | 0                                                           |                                                                  | UVP 2                                                                                         | <del>.310,00 €</del>   Sparen Sie 1.485,33                              | € (64,3%) (zzgl. MwSt)           |                  |
|             |                      |                | Bitte beachten Si<br>Servicelaufzeit be<br>können über anfi | e diese Punkte: Bei<br>eim Keep Your Hard<br>rage@alsterarbeit-l | i der Auswahl des ProSupport m<br>d Drive Service vorgenommen w<br>hs.de konfiguriert werden. | nuss eine äquivalente Auswahl der<br>verden. Andere Systemkomponenten ( | wie LCD)                         |                  |
|             |                      |                |                                                             | Menge –                                                          | 1 +                                                                                           | 🛱 In den Warenkori                                                      | D                                |                  |
|             |                      |                |                                                             |                                                                  |                                                                                               |                                                                         |                                  |                  |

Komponenten Produktbeschreibung

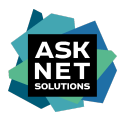

### Erfassen der Adressdaten

Sobald der Warenkorb vollständig ist, erfolgt über den Button "Warenkorb bestellen / Angebot erstellen" die Weiterleitung zur Auswahl der Adressdaten, die diesem Warenkorb zugeordnet werden.

| 🕞 Sortiment 💊  | 🗸 🖵 Desktops                                                                                      | G Workstations                                                  | 🖵 Notebooks                 | 2-in-1 Conv.     | 🖵 Monitore   | 🖪 Kontakt  | e I<br>Anfor              | Mein Konto 🗸<br><sup>rderer/in</sup> | ř <mark>o</mark>           |
|----------------|---------------------------------------------------------------------------------------------------|-----------------------------------------------------------------|-----------------------------|------------------|--------------|------------|---------------------------|--------------------------------------|----------------------------|
|                | 🛱 Warenkorb                                                                                       |                                                                 | Adressdaten                 |                  | 🚍 Zahlung un | nd Versand | ान Bes                    | tellübersicht                        |                            |
| Warenko        | rb                                                                                                |                                                                 |                             |                  |              |            |                           |                                      |                            |
| Produktname    |                                                                                                   |                                                                 |                             |                  | Menge        |            | Einzelpreis               | Ge                                   | esamtpreis                 |
| > Ausgewäh     | Latitude 5320 - 3-5 Jal<br>Pos.<br>Artikel-Nr.<br>Verfügbarkeit<br>zzgl. MwSt. 7%<br>Gerätenummer | hre ProSupport<br>001<br>210-AXXI<br>• Artikel verfügbar, denno | ch verlängerte Lieferzeiter | n wahrscheinlich | - 1 +        |            | 824,67€                   |                                      | 824,67€                    |
| Gutscheincode  | einlösen                                                                                          |                                                                 |                             |                  |              |            | Zwischensumme             |                                      | 824,67€                    |
| Gutschein-Code | hier eingeben                                                                                     | Gutschein einlös                                                | en                          |                  |              |            | MwSt. 7%<br>Gesamtsumme   |                                      | 57,73 €<br><b>882,40 €</b> |
| weiter einkau  | fen                                                                                               |                                                                 |                             |                  |              | Warenko    | rbaktionen - Warenkorb be | stellen / Angebot (                  | erstellen                  |

Die Rechnungsadresse kann nur aus bereits bestehenden Adressen der Einrichtung ausgewählt werden. Über den Button "Abweichende Lieferadresse wählen" kann eine bestehende Lieferadresse ausgewählt werden. Über den Button "Eine neue Lieferadresse eingeben" kann eine neue Lieferadresse zum Warenkorb erfasst werden.

| 🐱 Sortiment 🗸                        | Desktops                          | U Workstations      | Notebooks   | 2-in-1 Conv. | C Monitore  | 🗳 Kontakt  | e Mein Konto 🗸 📢    |
|--------------------------------------|-----------------------------------|---------------------|-------------|--------------|-------------|------------|---------------------|
| Ø                                    | Warenkorb                         |                     | Adressdaten |              | 🖬 Zahlung u | nd Versand | Im Bestellübersicht |
| Adressdate                           | n                                 |                     |             |              |             |            |                     |
| Rechnungsadro                        | esse                              |                     |             |              |             |            |                     |
| Wählen Sie für dies                  | e Bestellung die gewü             | nschte Rechnungsadr | esse aus.   |              |             |            |                     |
| asknet Solution                      | s AG                              | ~                   |             |              |             |            |                     |
| Straße                               | Vincenz-Prießnita                 | z-Str. 3            |             |              |             |            |                     |
| PLZ/Ort                              | 76131 Karlsruhe                   |                     |             |              |             |            |                     |
| Bundesland                           | Baden-Württemb                    | berg                |             |              |             |            |                     |
| Land                                 | Deutschland                       |                     |             |              |             |            |                     |
|                                      |                                   |                     |             |              |             |            |                     |
| Versandadress<br>Wählen Sie für dies | <b>e</b><br>e Bestellung die gewü | nschte Versandadres | se aus.     |              |             |            |                     |
| O An die Rechnun                     | gsadresse liefern                 |                     |             |              |             |            |                     |
| Abweichende Li                       | eferadresse wählen                |                     |             |              |             |            |                     |
| O Eine neue Liefer                   | adresse eingeben                  |                     |             |              |             |            |                     |
| asknet solutions                     | AG                                | ~                   |             |              |             |            |                     |
| Name                                 | Manuel Stehli                     |                     |             |              |             |            |                     |
| Straße                               | Vincenz-Prießnitz                 | z-Str. 3            |             |              |             |            |                     |
| Straße 2                             | PS                                |                     |             |              |             |            |                     |
| PLZ/Ort                              | 76131 Karlsruhe                   |                     |             |              |             |            |                     |
| Bundesland                           | Baden-Württemb                    | berg                |             |              |             |            |                     |
| Land                                 | Deutschland                       |                     |             |              |             |            |                     |
|                                      |                                   |                     |             |              |             |            |                     |
|                                      |                                   |                     |             |              |             |            |                     |
| zurück                               |                                   |                     |             |              |             |            | weite               |
|                                      |                                   |                     |             |              |             |            |                     |
|                                      |                                   |                     |             |              |             |            |                     |

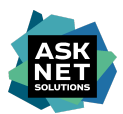

### Bestellnummer und Referenz

Nachdem die Adressdaten erfasst wurden, gibt es über den Button "weiter" die Möglichkeit eine interne Bestellnummer und eine interne Referenz zu vergeben.

| 🕞 Sortiment 🗸                | 🖵 Desktops | U Workstations | 🖵 Notebooks    | 2-in-1 Conv.               | C Monitore   | 🖪 Kontakt                                                | <b>O Mein Konto ~</b><br>Anforderer/in                                                                                                    | ř <b>o</b> |
|------------------------------|------------|----------------|----------------|----------------------------|--------------|----------------------------------------------------------|----------------------------------------------------------------------------------------------------|------------|
| $\odot$                      | Warenkorb  |                | ⊘ Adressdaten  |                            | 🚍 Zahlung ur | nd Versand                                               | 📼 Bestellübersicht                                                                                                    |            |
| Zahlung un                   | d Versand  |                |                |                            |              |                                                          |                                                                                                    |            |
| Auswahl der Zahlun  Rechnung | gsart      |                | Auswahl der Vi | ersandart<br>rsand (0,00€) |              | Kostenstelle<br>versehen od<br>Kostenstel<br>Kundenrefer | h-/PSP-Ziffern mit vorangestellter Kennung<br>er Kundenbestellnummer<br>ien-/PSP-Ziffern mit vorangestellter Kennu<br>enz z.B. Fachbereich/Anforderer<br>erenz z.B. Fachbereich/Anforderer | g KST/PSP  |
| zurück                       |            |                |                |                            |              |                                                          |                                                                                                    | weiter     |

Wurde dieser optionale Schritt abgeschlossen, können die erfassten Bestellinformationen über den Button "weiter" auf der nachfolgenden Übersichtsseite überprüft und ggf. über den Button "ändern" angepasst werden.

| Werekorb       Adressdacen       Zahlung und Versand       Essetellübersicht         Bestellübersicht       Menge       Einzelpreis       Gesamtpreis         Produktname       Menge       Einzelpreis       Gesamtpreis         Ausgewählte Komponenten       20.000       20.000       20.000       20.000         Ausgewählte Komponenten       20.000       20.000       20.000       20.000       20.000         > Ausgewählte Komponenten       20.000       20.000       20.000       20.000       20.000       20.000       20.000       20.000       20.000       20.000       20.000       20.000       20.000       20.000       20.000       20.000       20.000       20.000       20.000       20.000       20.000       20.000       20.000       20.000       20.000       20.000       20.000       20.000       20.000       20.000       20.000       20.000       20.000       20.000       20.000       20.000       20.000       20.000       20.000       20.000       20.000       20.000       20.000       20.000       20.000       20.000       20.000       20.000       20.000       20.000       20.000       20.000       20.000       20.000       20.000       20.000       20.000       20.000 <td< th=""><th>😞 Sortiment 🗸</th><th>Desktops</th><th>U Workstations</th><th>🖵 Notebooks</th><th>2-in-1 Conv.</th><th>C Monitore</th><th>El Kontakt</th><th>e Me<br/>Anforder</th><th><b>in Konto ∨</b><br/>er/in</th><th>K<b>O</b></th></td<> | 😞 Sortiment 🗸                                                                                         | Desktops                                                                                     | U Workstations                                                       | 🖵 Notebooks                                                                                          | 2-in-1 Conv.      | C Monitore                                                                                                    | El Kontakt                                                                                | e Me<br>Anforder                         | <b>in Konto ∨</b><br>er/in | K <b>O</b>                      |
|----------------------------------------------------------------------------------------------------|----------------------------------------------------------------------------------------------------|----------------------------------------------------------------------------------------------|----------------------------------------------------------------------|----------------------------------------------------------------------------------------------------|-------------------|----------------------------------------------------------------------------------------------------|-------------------------------------------------------------------------------------------|------------------------------------------|----------------------------|---------------------------------|
| Bestellübersicht       Menge       Einzelpreis       Gesamtpreis         Voluktame       0       82,65 €       82,65 €       82,65 €       82,65 €       82,65 €       82,65 €       82,65 €       82,65 €       82,65 €       82,65 €       82,65 €       82,65 €       82,65 €       82,65 €       82,65 €       82,65 €       82,65 €       82,65 €       82,65 €       82,65 €       82,65 €       82,65 €       82,65 €       82,65 €       82,65 €       82,65 €       82,65 €       82,65 €       82,65 €       82,65 €       82,65 €       82,65 €       82,65 €       82,65 €       82,65 €       82,65 €       82,65 €       82,65 €       82,65 €       82,65 €       82,65 €       82,65 €       82,65 €       82,65 €       82,65 €       82,65 €       82,65 €       82,65 €       82,65 €       82,65 €       82,65 €       82,65 €       82,65 €       82,65 €       82,65 €       82,65 €       82,65 €       82,65 €       82,65 €       82,65 €       82,65 €       82,65 €       82,65 €       82,65 €       82,65 €       82,65 €       82,65 €       82,65 €       82,65 €       82,65 €       82,65 €       82,65 €       82,65 €       82,65 €       82,65 €       82,65 €       82,65 €       82,65 €       82,65 €       82,65 €       82,65 €                                                                                                    | Ø                                                                                                    | Warenkorb                                                                                    |                                                                      | ⊘ Adressdaten                                                                                        |                   | ⊘ Zahlung ur                                                                                                    | nd Versand                                                                                | 💷 Bestell                                | lübersicht                 |                                 |
| Produktame       Menge       Enzepreis       Gesampteis         Lativide 5320 - 35 Jahre ProSupport       1       824,67 €       824,67 €         Stratuter age Mode 77 mm       01       824,67 €       824,67 €         Stratuter age Mode 77 mm       01       824,67 €       824,67 €         A usgewählte Komponenten       Zwischensumme       824,67 €       824,67 €         Rechnungsadresse       Zwischensumme       824,67 €       824,67 €         Rechnungsadresse       Swischensumme       824,67 €       824,67 €         Rechnungsadresse       Swischensumme       824,67 €       824,67 €         Rechnungsadresse       Swischensumme       824,67 €       824,67 €         Rechnungsadresse       Swischensumme       824,67 €       824,67 €         Rechnungsadresse       Swischensumme       824,67 €       824,67 €         Swischensumme       Swischensumme       824,67 €       824,67 €         Rechnungsadresse       Swischensumme       824,67 €       824,67 €         Swischensume       Swischensumme       824,67 €       824,67 €         Swischensume       Swischensumme       824,67 €       824,67 €         Swischensume       Swischensumme       Swischensumme       824,67 € <td>Bestellüber</td> <td>sicht</td> <td></td> <td></td> <td></td> <td></td> <td></td> <td></td> <td></td> <td></td>                                                                                                    | Bestellüber                                                                                           | sicht                                                                                        |                                                                      |                                                                                                    |                   |                                                                                                    |                                                                                           |                                          |                            |                                 |
| Latitude 5320 - 3-5 Jahre ProSupport       1       £324,67 €       £324,67 €       £324,67 €       £324,67 €         Priserity management       2 indexes region       2 indexes region       2 index region       2 index region               | Produktname                                                                                           |                                                                                              |                                                                      |                                                                                                    |                   | Menge                                                                                                    |                                                                                           | Einzelpreis                              |                            | Gesamtpreis                     |
| Rechnungsadresse       Saknet Solutions AG         Mincenz-Prießnitz-Str. 3       Saknet Solutions AG         Mincenz-Prießnitz-Str. 3       PS         Baden-Württemberg       Po         Deutschland       For         indern       For         Indern       Indern                                                                                                    | Ausgewählte                                                                                           | <b>titude 5320 - 3-5 Ja</b><br>s.<br>tikel-Nr.<br>rfügbarkeit<br>gl. MwSt. 7%<br>Komponenten | ahre ProSupport<br>001<br>210-AXXI<br>Artikel verfügbar, denno       | ch verlängerte Lieferzeite                                                                           | en wahrscheinlich | 1                                                                                                    |                                                                                           | 824,67€                                  |                            | 824,67€                         |
| Rechnungsadresse<br>asknet Solutions AG<br>Vincenz-Prießnitz-Str. 3<br>76131 Karlsruhe<br>Baden-Württemberg<br>Deutschland     Versandadresse<br>asknet solutions AG<br>Manuel Stehli<br>Vincenz-Prießnitz-Str. 3<br>PS<br>76131 Karlsruhe<br>Baden-Württemberg<br>Deutschland     Zahlungsart<br>Rechnung     Versandart     Standardversand       Manuel Stehli<br>Vincenz-Prießnitz-Str. 3<br>PS<br>76131 Karlsruhe<br>Baden-Württemberg<br>Deutschland     PO     Kostenstellen-/PSP-Ziffern mit<br>vorangestellter Kunnung KST/PSP<br>versehen oder Kundenbestellnummer<br>PO     Standardversand       modern     indern     Kostenstellen-/PSP-Ziffern mit<br>vorangestellter Kunnung KST/PSP<br>versehen oder Kundenbestellnummer<br>PO     Manuel Standardversand     Standardversand                                                                                                    |                                                                                                    |                                                                                              |                                                                      |                                                                                                    |                   |                                                                                                    |                                                                                           | Zwischensumme<br>MwSt. 7%<br>Gesamtsumme |                            | 824,67 €<br>57,73 €<br>882,40 € |
|                                                                                                    | Rechnungsadre<br>asknet Solution<br>Vincenz-Prießni<br>76131 Karlsruh<br>Baden-Württer<br>Deutschland | sse<br>s AG<br>tz-Str. 3<br>berg                                                             | Versar<br>asknet<br>Manuv<br>Vincer<br>PS<br>76131<br>Baden<br>Deuts | idadresse<br>:solutions AG<br>El Stehli<br>z-Prießnitz-Str. 3<br>Karlsruhe<br>-Württemberg<br>ihland | ândern            | Zahlungsart<br>Rechnung<br>Kostenstellen-/PS<br>vorangestellter Kr<br>versehen oder Ku<br>PO<br>Kundenreferenz z<br>Fachbereich/Anfo<br>REF | P-Ziffern mit<br>ennung KST/PSP<br>ndenbestellnummer<br>B.<br>rderer<br><del>ändern</del> | <b>Versandart</b><br>Standardversand     |                            | ändern                          |
|                                                                                                    | _                                                                                                    |                                                                                              |                                                                      |                                                                                                    |                   |                                                                                                    |                                                                                           |                                          |                            |                                 |

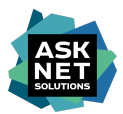

### Erstellen eines Angebots

Über den Button "Angebot erstellen" wird aus dem Warenkorb ein Angebot erstellt. Das Angebot besitzt eine Gültigkeit von maximal 30 Tagen.

| ändern ändern ändern | Rechnungsadresse<br>asknet Solutions AG<br>Vincenz-Prießnitz-Str. 3<br>76131 Karlsruhe<br>Baden-Württemberg<br>Deutschland | Versandadresse<br>asknet solutions AG<br>Manuel Stehli<br>Vincenz-Prießnitz-Str. 3<br>PS<br>76131 Karlsruhe<br>Baden-Württemberg<br>Deutschland | Zahlungsart<br>Rechnung<br>Kostenstellen-/PSP-Ziffern mit<br>vorangestellter Kennung KST/PSP<br>versehen oder Kundenbestellnummer<br>PO<br>Kundenreferenz z.B.<br>Fachbereich/Anforderer<br>REF | Versandart<br>Standardversand |
|----------------------|----------------------------------------------------------------------------------------------------|----------------------------------------------------------------------------------------------------|----------------------------------------------------------------------------------------------------|-------------------------------|
|                      | ändern                                                                                                    | ändern                                                                                                    | ändern                                                                                                    | ändern                        |

Wenn die Meldung "Das Angebot wurde angelegt" erscheint, wurde das Angebot erfolgreich erstellt.

| Das Angebot wurde angelegt. |                  |
|-----------------------------|------------------|
| weiter einkaufen            | Zu den Angeboten |

Das Angebot kann über "Zu den Angeboten" oder über "Angebote" unter "Mein Konto" erreicht werden.

| Dashboard                 | Angebote         |                  |
|---------------------------|------------------|------------------|
| e Account-Daten           | > Quote ID 10482 | Datum 16.12.2021 |
| 🖪 Adressen                | > Quote ID 10400 | Datum 02.12.2021 |
| 🔓 Passwort ändern         | > Quote ID 10395 | Datum 02.12.2021 |
| = Gespeicherte Warenkörbe | > Quote ID 10394 | Datum 02.12.2021 |
|                           | > Quote ID 10392 | Datum 01.12.2021 |
|                           | > Quote ID 10266 | Datum 16.11.2021 |
| 📕 Bestellungen            | > Quote ID 10204 | Datum 09.11.2021 |
| 🖹 Rahmenvertrag           |                  |                  |

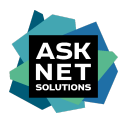

### Herunterladen eines Angebots

Durch Anklicken eines Angebots auf der Übersichtsseite der Angebote wird der gewählte Eintrag geöffnet.

Über den Button "PDF herunterladen" wird eine speicherbare PDF-Datei mit den Bestellinformationen generiert.

| Dashboard                 | Angebote                     |                                          |          |                           |                                      |
|---------------------------|------------------------------|------------------------------------------|----------|---------------------------|--------------------------------------|
| e Account-Daten           | ✓ Quote ID <b>10482</b>      | Datum <b>16.12.2021</b>                  |          |                           |                                      |
| 💶 Adressen                | Produktname                  |                                          | Menge    | Einzelpreis               | Gesamtpreis                          |
| A Passwort ändern         | Latitude 532<br>Artikelnumme | 20 - 3-5 Jahre ProSupport<br>er 210-AXXI | 1        | 824,67€<br>● Ar           | 824,67 €<br>tikel verfügbar, dennoch |
| Η Gespeicherte Warenkörbe | Zzgi. MWSt. 79               | 0                                        |          |                           | wahrscheinlich                       |
| 🖈 Angebote                |                              | nten                                     |          |                           |                                      |
| 📕 Bestellungen            |                              | iten                                     |          |                           |                                      |
| Rahmenvertrag             |                              |                                          | PDF here | unterladen Angebot lösche | en In den Warenkorb                  |

### Gültigkeit eines Angebots

Ein Angebot ist maximal 30 Tage ab dem Datum der Erstellung gültig. Abhängig von der Gültigkeit der im Angebot enthaltenen Artikel kann die Gültigkeitsdauer abweichen.

### Bestellen eines Angebots per E-Mail

Ein genehmigtes Angebot kann heruntergeladen und mit der Bitte um Bestellung per E-Mail an bestellung@alsterarbeit-hs.de gesendet werden.

### Löschen eines Angebots

Ein abgelaufenes oder nicht mehr benötigtes Angebot kann über den Button "Angebot löschen" endgültig gelöscht werden.

| 2 Dashboard                | Angebote                       |                                        |          |                          |                                                                    |
|----------------------------|--------------------------------|----------------------------------------|----------|--------------------------|--------------------------------------------------------------------|
| Account-Daten              | ✓ Quote ID 10482               | Datum <b>16.12.2021</b>                |          |                          |                                                                    |
| 💶 Adressen                 | Produktname                    |                                        | Menge    | Einzelpreis              | Gesamtpreis                                                        |
| A Passwort ändern          | Artikelnumme<br>zzel, MwSt, 7% | 0 - 3-5 Jahre ProSupport<br>r 210-AXXI | 1        | 824,67€<br>● A           | 824,67 €<br>artikel verfügbar, dennoch<br>verlängerte Lieferzeiten |
| I≡ Gespeicherte Warenkörbe | 0                              |                                        |          |                          | wahrscheinlich                                                     |
| ★ Angebote                 | > Ausgewählte Komponer         | iten                                   |          |                          |                                                                    |
| 📜 Bestellungen             |                                |                                        |          |                          |                                                                    |
| Rahmenvertrag              |                                |                                        | PDF heru | interladen Angebot lösci | hen In den Warenkorb                                               |

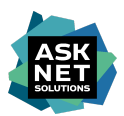

### Angebote in den Warenkorb legen

Über den Button "In den Warenkorb" kann der Inhalt eines Angebots in den Warenkorb gelegt werden.

| Dashboard                  | Angebote              |                           |          |                           |                         |
|----------------------------|-----------------------|---------------------------|----------|---------------------------|-------------------------|
| e Account-Daten            | ✓ Quote ID 10482      | Datum <b>16.12.2021</b>   |          |                           |                         |
| R Adressen                 | Produktname           |                           | Menge    | Einzelpreis               | Gesamtpreis             |
|                            | Latitude 53           | 20 - 3-5 Jahre ProSupport | 1        | 824,67 €                  | 824,67€                 |
| 🔓 Passwort ändern          | Artikelnumm           | er 210-AXXI               |          | • Art                     | ikel verfügbar, dennoch |
| i≡ Gespeicherte Warenkörbe | Zzgi. Mwst. /         | 70                        |          |                           | wahrscheinlich          |
| 🛧 Angebote                 | N Ausgewählte Kompone | inten                     |          |                           |                         |
| Estellungen                | > Ausgewanite Kompone | anten                     |          |                           |                         |
| •••                        |                       |                           |          |                           |                         |
| Rahmenvertrag              |                       |                           | PDF here | unterladen Angebot lösche | n In den Warenkorb      |

Am Ende des Bestellvorgangs wird eine Bestellung über den Button "Bestellfreigabe anfordern" zur Freigabe durch einen Genehmiger eingereicht.

Nachdem die Bestellung freigegeben wurde, wird eine E-Mail mit dem Betreff "Hardware-Shop der NRW-Hochschulen - Ihre Bestellung wurde genehmigt" versendet.

### Bestellen eines Warenkorbs

Über den Button "Bestellfreigabe anfordern" wird der Warenkorb in das Genehmigungsverfahren überführt. Sobald die Anfrage genehmigt wurde, wird die Bestellung ausgeführt.

| Sortiment 🗸                                                                                           | Desktops                                                                          | U Workstations                                                        | Notebooks                                                                                   | 2-in-1 Conv.     | 🖵 Monitore                                                                                                    | E Kontakt                                                                                 | Mein     Anforderer/                     | Konto 🗸        | ĥ                               |
|----------------------------------------------------------------------------------------------------|-----------------------------------------------------------------------------------|-----------------------------------------------------------------------|---------------------------------------------------------------------------------------------|------------------|----------------------------------------------------------------------------------------------------|-------------------------------------------------------------------------------------------|------------------------------------------|----------------|---------------------------------|
| Ø                                                                                                    | Warenkorb                                                                         |                                                                       | ⊘ Adressdaten                                                                               |                  | ⊘ Zahlung ur                                                                                                    | nd Versand                                                                                | 📼 Bestellül                              | bersicht       |                                 |
| Bestellüber                                                                                           | rsicht                                                                            |                                                                       |                                                                                             |                  |                                                                                                    |                                                                                           |                                          |                |                                 |
| Produktname                                                                                           |                                                                                   |                                                                       |                                                                                             |                  | Menge                                                                                                    |                                                                                           | Einzelpreis                              | G              | Sesamtpreis                     |
| La<br>Po<br>Ar<br>Ve<br>zz                                                                            | <b>atitude 5320 - 3-5 Jał</b><br>os.<br>tikel-Nr.<br>arfügbarkeit<br>gl. MwSt. 7% | one ProSupport<br>001<br>210-AXXI<br>• Artikel verfügbar, denno       | th verlängerte Lieferzeite                                                                  | n wahrscheinlich | 1                                                                                                    |                                                                                           | 824,67€                                  |                | 824,67€                         |
| > Ausgewählte                                                                                         | Komponenten                                                                       |                                                                       |                                                                                             |                  |                                                                                                    |                                                                                           |                                          |                |                                 |
|                                                                                                    |                                                                                   |                                                                       |                                                                                             |                  |                                                                                                    |                                                                                           | Zwischensumme<br>MwSt. 7%<br>Gesamtsumme |                | 824,67 €<br>57,73 €<br>882,40 € |
| Rechnungsadre<br>asknet Solution<br>Vincenz-Prießni<br>76131 Karlsruh<br>Baden-Württen<br>Deutschland | sse<br>s AG<br>tz-Str. 3<br>e<br>hberg                                            | Versan<br>asknet<br>Manue<br>Vincen<br>PS<br>76131<br>Baden<br>Deutso | dadresse<br>solutions AG<br>Stehli<br>Prießnitz-Str. 3<br>Karlsruhe<br>Württemberg<br>hland | ändern           | Zahlungsart<br>Rechnung<br>Kostenstellen-/PS<br>vorangestellter Ku<br>versehen oder Ku<br>PO<br>Kundenreferenz z<br>Fachbereich/Anfo<br>REF | P-Ziffern mit<br>ennung KST/PSP<br>indenbestellnummer<br>L.B.<br>irderer<br><b>ändern</b> | Versandart<br>Standardversand            |                | ändern                          |
| zurück                                                                                                |                                                                                   |                                                                       |                                                                                             | asknet Solut     | ions AG                                                                                                    |                                                                                           | Angebot erstellen Bes                    | tellfreigabe a | anfordern                       |

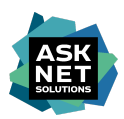

### Bestellübersicht

In der Bestellübersicht werden alle getätigten Bestellungen angezeigt.

| Zashboard                  | Bestellungen                          |                                             |                                       |  |  |  |  |  |
|----------------------------|---------------------------------------|---------------------------------------------|---------------------------------------|--|--|--|--|--|
| e Account-Daten            | Filter Bestellungen                   |                                             |                                       |  |  |  |  |  |
| 🖴 Adressen                 | Auftragsstatus -                      | Bestellnummer                               | Kostenstelle oder Kundenbestellnummer |  |  |  |  |  |
| B Passwort ändern          | Kundenreferenznummer z.B. Fachbereich | Datum (von)                                 | Datum (bis)                           |  |  |  |  |  |
| I≡ Gespeicherte Warenkörbe | Name des Bestellers 👻                 |                                             |                                       |  |  |  |  |  |
| ★ Angebote                 |                                       |                                             | Filter zurücksetzen Filter übernehmen |  |  |  |  |  |
| T Bostellungon             |                                       |                                             |                                       |  |  |  |  |  |
| F Destendingen             | > Bestellnummer:<br>77636             | Bestellstatus:<br><b>Auftrag angenommen</b> | Bestelldatum:<br>10.11.2021           |  |  |  |  |  |
|                            | > Bestellnummer:<br>76910             | Bestellstatus:<br>Auftrag angenommen        | Bestelldatum:<br>18.10.2021           |  |  |  |  |  |

Die Bestellungen haben dabei einen der folgenden Status.

### Auftragsstatus

Auftrag angenommen

Bestellung wird überprüft

Warenkorb an SAP übertragen

IDoc-Bestellung fehlgeschlagen

Genehmigung erforderlich

Bestellung abgelehnt

Auftrag eingegangen

Auftrag angenommen: Die Bestellung wurde akzeptiert und bestätigt.

**Bestellung wird überprüft:** Die Bestellung wurde von Dell noch nicht bestätigt und wird überprüft.

**Genehmigung erforderlich:** Die Bestellung muss von einem Genehmiger freigegeben werden.

**Bestellung abgelehnt:** Die Bestellung wurde von einem Genehmiger abgelehnt und muss ggf. erneut bestellt werden.

Auftrag eingegangen: Die Bestellung wurde akzeptiert, aber noch nicht von Dell bestätigt.